# **Faculty Recruitment Request**

- 1. Faculty Affairs
  - a. Faculty Affairs (OFA) prepares the position in MyFresnoState. The position must be prepared before the online recruitment request begins. OFA must have the information listed above to complete this process. The information is input into the Position so that defaults are established for the recruitment. (Screen Shots #1 & 2). These screen shots are being provided for your reference only.

| Position Informati | on                                 |                  |           | Fi      | ind   View All | First 🖪 1 of : | 2 🕨 Last |
|--------------------|------------------------------------|------------------|-----------|---------|----------------|----------------|----------|
| Position Number    | 00002283                           |                  |           |         |                |                | +-       |
| Headcount Statu    | s: Filled                          | Current Head Co  | unt: 1    | out of  | 1              |                |          |
| *Effective Date:   | 06/25/2009 🛐                       | *Status:         | Active    | *       |                |                |          |
| Reason:            | UPD Q Position Data Update         | Action Date:     | 06/25/200 | 9       |                |                |          |
| *Position Status:  | Approved Status Date: 04/18/1998   | 81               | 🗹 Key Po  | sition  |                |                |          |
| Job Information    |                                    |                  |           |         |                |                |          |
| *Business Unit:    | FRSNO California State Univ Fresno |                  |           |         |                |                |          |
| Job Code:          | 2360 🔍 Instr Fac AY                | Manager Level:   | Non-Man   | ager    |                |                |          |
| *Reg/Temp:         | Regular 🖌                          | *Full/Part Time: | Full-Time | *       |                |                |          |
| *Regular Shift:    | N/A 💌                              | Union Code:      | R03 🔍     | Califor | nia Faculty As | sociation      |          |
| Title:             | Instructional Faculty - AY         | Short Title:     | INS FAC-A | Y       | Detailed Pos   | ition Descript | ion      |
| Work Location      |                                    |                  |           |         |                |                |          |
| *Reg Region:       | USA Q United States                |                  |           |         |                |                |          |
| Department:        | 28181 Accountancy                  | Company          | : CSU     | Califor | nia State Univ | Fresno         |          |
| Location:          | PETERS Q Peters Business           |                  |           |         |                |                |          |
| Reports To:        | 00001134 Q Department Chair - AY   | Dot-Line:        |           | Q       |                |                |          |
| Supervisor LvI:    | Q                                  |                  |           |         |                |                |          |
| Salary Plan Info   | mation                             |                  |           |         |                |                |          |
| Salary Admin F     | Man: 321 Q Grade: 3 Q Si           | tep:             |           |         |                |                |          |
|                    |                                    |                  |           |         |                |                |          |

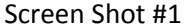

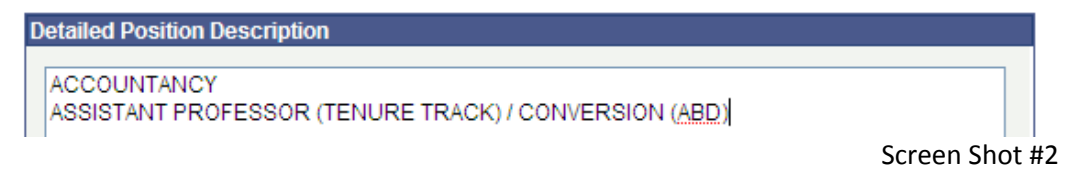

- 2. Department
  - a. Elect search committee and determine EEOD.
  - b. Search committee prepares a draft of the recruitment plan, position description, academic qualifications, professional qualifications, and the recruitment requirements. Review to the guide for specific information on preparing these items.
  - c. Email draft file to Rudy Sanchez for review and suggestions/edits.
  - d. Once the draft is reviewed and approved for processing, submit the vacancy.

Go to my.csufresno.edu (MyFresnoState). The Recruitment Request can be done by the Department Administrative Assistant, Search Committee Chair, or Department Chair using the information prepared by the search committee. Only those who have been approved for Recruitment request from *MyFresnoState* Security will have access.

| Employee Self Service     Student Self Service                                                                 |                                                                                                    | New Window Custo                                           |
|----------------------------------------------------------------------------------------------------|----------------------------------------------------------------------------------------------------|------------------------------------------------------------|
| <ul> <li>Durriculum Management</li> <li>Student Support</li> <li>Temporary Faculty</li> </ul>                  | <b>Online Security Request Form</b>                                                                                                    | Need Help?                                                 |
| <ul> <li>Time Administration</li> <li>eRecruit</li> <li>Fresno Messaging</li> <li>Reports Portfolio</li> </ul> | Please complete the following form for new or change of access<br>Resources, Student Administration and Financials systems. Fie<br>required in order for the form to be submitted. | s to the PeopleSoft Human<br>elds with an asterisk (*) are |
| PAWS Action Request                                                                                            | If you are experiencing a problem with your current security, information directly in PAWS Action Request Tracking.                                                                | please enter that                                          |
| <ul> <li>Security Requests</li> <li>Confidential Agreement</li> </ul>                                          | Select Request Type                                                                                                    |                                                            |
| <ul> <li>New Security Request</li> <li>View Security Request</li> </ul>                                        | O User Security                                                                                                    |                                                            |
| <u>View User Security</u> Reporting Tools     PeopleTools                                                      | Used to request security for a new user or to request addition<br>user. (Please do not enter requests for problems with securit                                                    | al security for an existing<br>y.)                         |
| ID Search     PeopleSoft HCM                                                                                   | O After Hours Access                                                                                                    |                                                            |
| PeopleSoft HCM Queries     Blackboard     BulldogLink                                                          | Used to request access to Administrative areas during non-bore restricted to that time.                                                                                            | usiness hours for users                                    |
| <u>Student Clubs &amp;</u><br><u>Organizations</u> Access Email                                                | ᢙ Next tab                                                                                                    |                                                            |
| <u>Ask Timeout</u> <u>Change My Password</u>                                                                   |                                                                                                    |                                                            |

e. Approvals of the vacancy request are done electronically.

### Screen shots, panels, and steps to complete the Recruitment Request.

- 1. From MyFresnoState
  - a. Select eRecruit on the left Menu panel (Screen Shot #3)
  - b. select Recruitment Request from the center panel

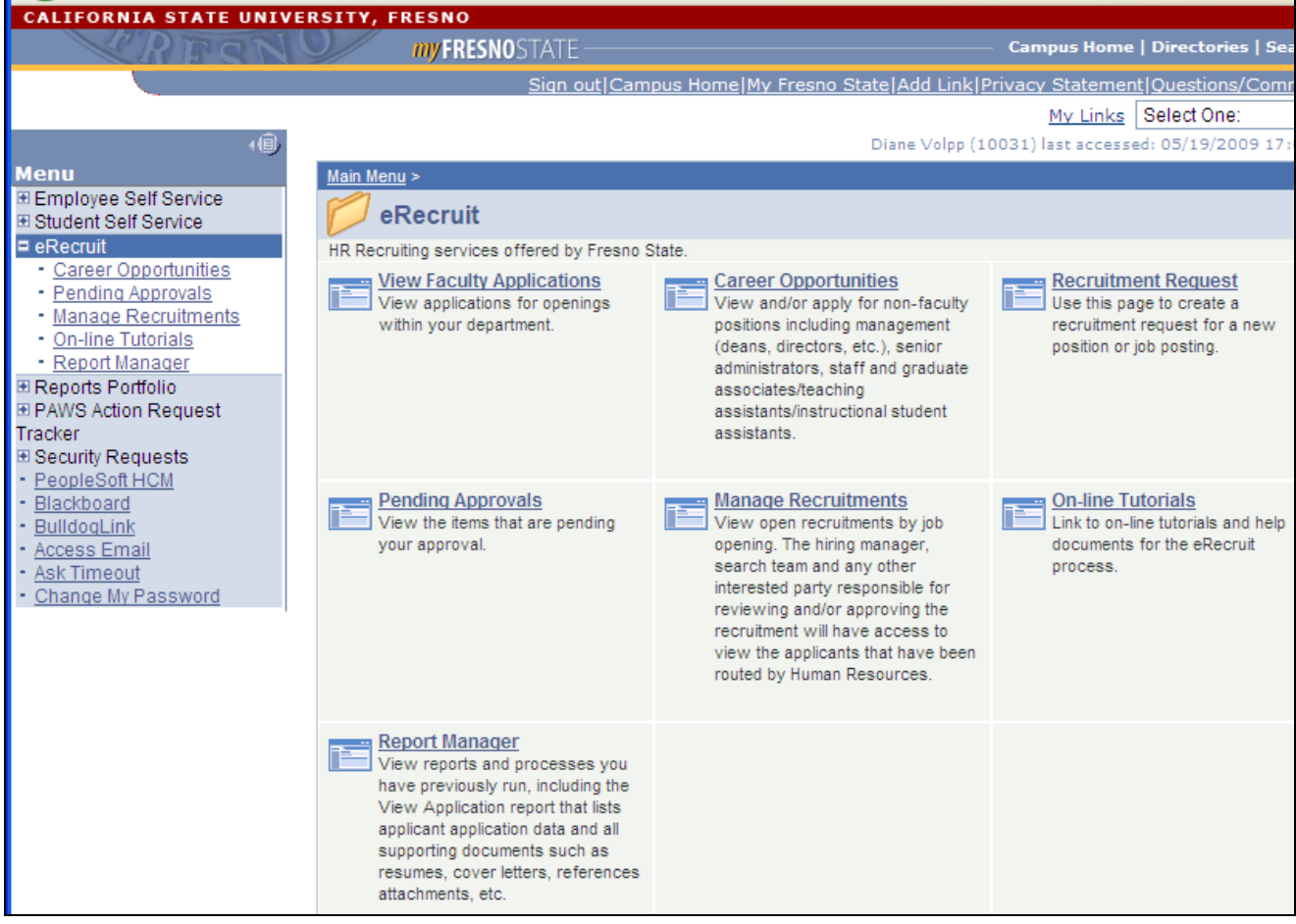

Screen Shot #3

2. From the Recruitment Request panel select *Add a new value* (Screen shot #4) tab. You do not need to use the "Search by" feature.

| Recruitment Request<br>Enter any information you have and click Search. Leave fields blank for a list of all values. |
|----------------------------------------------------------------------------------------------------|
| Find an Existing Value Add a New Value                                                                               |
| Search by: Job Opening Requisition ID 💙 =                                                                            |
| Search Advanced Search                                                                                               |
| Find an Existing Value Add a New Value                                                                               |

3. After selecting Add a New Value the following screen is displayed (screen shot #5). Note the Job Opening Requisition ID will be all 9's until the final step or you Save for Later. At any time during the process you can use the Save for later feature to save your completed work and the request WILL NOT be submitted for approvals. Only when you select Submit does the request get forwarded for electronic approvals.

| Job Opening Requisition ID999999999999999999999999999999999999                                                                                                    | Print Recruitn             | nent Request          | <u>Help</u>     |       |
|----------------------------------------------------------------------------------------------------|----------------------------|-----------------------|-----------------|-------|
| Basic Recruit Info Position Information Search Plans                                                                                                    | Posting Information        | Applicant Attachments | Attachments     |       |
| Job Opening Request                                                                                                    |                            |                       |                 |       |
| Effective Date 06/25/2009 3 Department                                                                                                    | Q                          |                       |                 |       |
| I would like to                                                                                                    |                            |                       |                 |       |
| <ul> <li>Replace Existing Staff/MPP Position(s)/Employ</li> <li>Request a New Staff/MPP Position</li> <li>Use the Continuous Recruitment Pool (St</li> <li>Request a Faculty Recruitment</li> <li>Request a Job Posting for Unit 11 (TA, GA, ISA)</li> </ul> | vees(s)<br>aff only)<br>\) |                       |                 |       |
| Back Continue Return to List                                                                                                    |                            | S                     | ave for Later S | ubmit |

Screen Shot #5 (before selecting Request a Faculty Recruitment is selected)

- 2. Enter todays date as the effective date. This date is not related to the position or hire date.
- 3. Enter Department Budget ID (5 digits).
- 4. Next select the button next to Request a Faculty Recruitment.
- 5. Once Request a Faculty Recruitment button has been selected, the position field displays at the bottom of the screen under the radio buttons (screen shot #6).

| Job Opening Request                                                                                                    |                                       |
|----------------------------------------------------------------------------------------------------|---------------------------------------|
| Effective Date 06/25/2009 🛐 Department 28181 🔍 Accountance                                                                                                    | 4                                     |
| I would like to                                                                                                    |                                       |
| <ul> <li>Replace Existing Staff/MPP Position(s)/Employees(s)</li> <li>Request a New Staff/MPP Position</li> <li>Use the Continuous Recruitment Pool (Staff only)</li> <li>Request a Faculty Recruitment</li> <li>Request a Job Posting for Unit 11 (TA, GA, ISA)</li> </ul> |                                       |
| <u>Custo</u>                                                                                                    | mize   Find   🛗 First 🗹 1 of 1 🕩 Last |
| Position Number Title                                                                                                    | Job Code Grade/Rank                   |
| 1 00002283 Q Instructional Faculty - AY 2                                                                                                    | 2360 3 🛨 🗖                            |
| Back Continue Return to List                                                                                                    | Save for Later Submit                 |
|                                                                                                    | Save for Later Submit                 |

Screen Shot #6 (This shot was taken after selecting the correct position from the search.)

6. Use the to search for positions. Only available positions for the selected department will display. The position may not be available yet. For exampole, if the position has not been approved or if APS has not received the required information from the Dean to prepare the position. If there are multiple searches approved in your department, please make sure to use the correct position number. Screen shot #7 shows a sample of the search results using the feature.

| Look Uj                                      | p Position                | Number                                                      |      |
|----------------------------------------------|---------------------------|-------------------------------------------------------------|------|
| Cancel                                       |                           |                                                             |      |
|                                              |                           |                                                             |      |
|                                              |                           |                                                             |      |
| Search Re                                    | esults                    |                                                             |      |
| Search Re<br>View All                        | esults                    | First ┥ 1 of 1 🕞                                            | Last |
| Search Re<br>View All<br>Department          | esults<br>Position Number | First 1 of 1                                                | Last |
| Search Re<br>View All<br>Department<br>28181 | Position Number           | First 1 of 1<br><u>Description</u><br>Instructional Faculty | Last |

Screen Shot #7

- 7. The approved Job Code and Grade/Rank will display as shown in screen shot #6. Call Academic Personnel if you need clarification or are concerned about the information displayed.
- 8. Select *Continue* at the bottom of the Job Opening Request screen to go to the next panel.

| Job Opening Requis     | ition ID9999999999999999                                          |                         | Print Recruitment Request           | <u>Help</u> |
|------------------------|-------------------------------------------------------------------|-------------------------|-------------------------------------|-------------|
| Basic Recruit Info P   | osition Information Search Plans                                  | Posting Information App | plicant Attachments Attachments     |             |
| Position Information   |                                                                   |                         | <u>Find</u>   View All First 🗐 1 o  | f 1 🕨 Last  |
| Position Number        | 00002283                                                          | Effective Da            | 06/25/2009                          |             |
| Job Information        |                                                                   |                         |                                     |             |
| Job Code               | 2360 Instr Fac AY                                                 | FLSA Status             | s Exempt                            |             |
| Regular/Temporar       | y Regular 🗸 🗸                                                     | Ending Date             | e of Appointment                    |             |
| Grade/Rank             | 3 Step                                                            | Full/Part Tin           | ne Full-Time 🗸                      |             |
| Standard Hours         | 40.00 (per week)                                                  | Union Code<br>FTE       | R03 CFA<br>1.000000                 |             |
| Title                  | Instructional Faculty - AY                                        | Short Title             | INS FAC-AY                          |             |
|                        | ACCOUNTANCY<br>ASSISTANT PROFESSOR<br>(TENURE TRACK) / CONVERSION | Department              | t Budget Information                |             |
| Work Location          |                                                                   |                         |                                     |             |
| Department             | 28181 Accountancy                                                 | Loca                    | ation PETERS                        |             |
| Reports To             | 00001134 Garo Kalfavan                                            | Dot-L                   | Line                                |             |
| Mail Drop              | IS# PB 007                                                        | Work                    | k Phone 559/278-2979                | ]           |
| Back                   | Continue Return to List                                           |                         | Save for Later                      | Bubmit      |
| Position Audit Informa | ation                                                             | <u>Customiz</u>         | te   Find   🛗 First 🗹 1 of 1 🕨 Last |             |
| Field Name             | DateTime Created Use                                              | r ID Old Value          | e <u>New Value</u>                  |             |
| 1                      |                                                                   |                         |                                     |             |

#### Screen Shot #8

- 9. Information on this panel (screen shot #8) will be already entered for you. If you have questions or concerns about the default information contact Academic Personnel.
- 10. Select *Continue* at the bottom of the Job Opening Request screen to go to the next panel.

|                                   |                                                                    |                         |                                 |                                    |                              |                        | 1                            |                      |
|-----------------------------------|--------------------------------------------------------------------|-------------------------|---------------------------------|------------------------------------|------------------------------|------------------------|------------------------------|----------------------|
| Job Opening Requi                 | sition ID                                                          | 295                     |                                 | Print Recrui                       | tment Request                | Help                   |                              |                      |
| Basic Recruit Info                | Position Information                                               | Search Plans            | Posting Information             | Applicant Attachments              | <u>Attachments</u>           | <u>Approvals</u>       | -                            |                      |
| Print Journal List a              | any postings (                                                     | other than              | standard) that                  | you would like                     | to have Jo                   | belephan               | t post.                      |                      |
| Recruitment<br>Plan<br>Plan       | u would like y<br>. Ex: request                                    | our online<br>submitted | postings delay<br>7/3/17: The c | ved until a set d<br>ommittee woul | ate input ir<br>d like onlin | nformatic<br>e posting | here, unde<br>s to begin 8/: | r Recruitme<br>1/17. |
| Job Posting Period                | Open Until Filled                                                  | ~                       | Full Consider                   | ation Date 11/30/2009              | 31                           |                        |                              |                      |
| Search Committee I<br>J<br>H<br>A | lary Smith, Search Ch<br>ohn Jones<br>Henry Garcia<br>Jex Lee, EEO | air                     |                                 | If there wer<br>additional in      | e any appr<br>nformation     | ovals or s<br>as neede | pecial notes,<br>d.          | provide              |
| Click to View Standar<br>Back     | d Advertising<br>Continue Retu                                     | im to List              |                                 | I                                  | Save for Later               | Submit                 |                              |                      |
| Basic Recruit Info                | Position Information                                               | Search Plans            | Posting Information             | Applicant Attachments              | <u>Attachments</u>           | Approvals              |                              |                      |

- 11. Information on this panel (screen shot #9) is related to your recruitment plan. At this point, if you have a word document with your recruitment plan and vacancy information, open it up. Use the information in the word file to copy and paste as needed.
- 12. Print Journal: Since all faculty searches require at least one print journal advertisement. This information is required. If you will place more than one print journal, enter the additional information in the Recruitment Plan box.
- 13. Recruitment Plan: Enter the activities that the search committee and department will use to ensure a good candidate pool. At least one diversity outreach is required here.
- 14. Standard Advertising All vacancies will be posted at the following sites at no additional cost to the hiring department. Standard advertising information does not need to be entered as part of the recruitment plan.
  - a. Fresno State web page (jobs.csufrsesno.edu)
  - b. CSU Job Board (<u>www.calstate.edu/jobs</u>)
  - c. <u>www.higheredjobs.com</u>
- 15. Job Posting Period: Always use Open Until Filled from the drop down box.
- 16. Full Consideration Date: Enter the date your committee will begin considering applications.
- 17. Search Committee: Enter the names of the committee members. Please note the Search Chair and the EEO designee.
- 18. Select *Continue* at the bottom of the Job Opening Request screen to go to the next panel.

|                             | Find Find Find Find                                                                                                    | 1-6 18.8    | t in Last |
|-----------------------------|----------------------------------------------------------------------------------------------------|-------------|-----------|
| Autoption 1                 | ype Postan Sammey                                                                                                    |             | mip       |
| Description                 | 22 2 0 1 0 2 + < 9.5 ± Π 2 = = 0                                                                                                    |             | 4         |
|                             |                                                                                                    |             |           |
|                             | In complete these fields, refer to Preparing the Vacancy<br>Amountement Guidelines for recriting feature-Insolt Facult<br>Dark methods the Indei section, EEC, or Other Neparement<br>Bake sections. | y<br>Isa in |           |
| escription T                | ype Overview                                                                                                    |             | Нир       |
| Description                 | Namel -   fort      8     5     8     5                                                                                                    |             | 4         |
|                             | This sess is for describing your department and college and I your department.                                                                                                    | o pratri    | utu       |
| leactption 1                | ype Netpiled Education                                                                                                    | •           | не        |
| Description                 | M B O X U B + Q S = E G E = D           Name           Name           Image: Contemport                                                                                                    |             | 4         |
|                             |                                                                                                    |             |           |
| exception T                 | ype Hequined Experience                                                                                                    | •           | He        |
| Description                 |                                                                                                    |             |           |
|                             |                                                                                                    |             |           |
| exciption T                 | gee Philemet Guelfications                                                                                                    | •           | THE       |
| Description                 | X 2 0 2 0 2 + + 9 5 = □ 0 = = 0<br>  fumat -   funt -   2 - +   8 7 0 5                                                                                                    | -           |           |
|                             |                                                                                                    |             |           |
|                             |                                                                                                    |             |           |
| excription T                | <b>ype</b> Application Procedures                                                                                                    | •           | Нер       |
| escription 1<br>Description | ype Application Procedures<br>X 3 0 3 0 3 0 4 4 5 7 10 4 5 10 10 10 10 10 10 10 10 10 10 10 10 10                                                                                                    | •           | Hup       |

- Information on this panel (screen shot #10) establishes the vacancy announcement. Use the information the search committee prepared to copy and paste as needed. For detailed information on information to include, refer back to the guide.
- 20. Select *Continue* at the bottom of the Job Opening Request screen to go to the next panel.

Note: When you copy and paste from a Word document make sure that your fonts, special formatting, and typing is correct. It is difficult to correct font and special formatting once in the system.

Screen Shot #10

| Job Opening Requisition ID999999999999999999999999999999999999 |                      |              |                     |                       | nent Request  | Help   |
|----------------------------------------------------------------|----------------------|--------------|---------------------|-----------------------|---------------|--------|
| Basic Recruit Info                                             | Position Information | Search Plans | Posting Information | Applicant Attachments | Attachments   |        |
| Recruitment Reque                                              | est Attachments      |              |                     |                       |               |        |
| You have not adde                                              | ed any attachments   |              |                     |                       |               |        |
| + Add Attachment                                               |                      |              |                     |                       |               |        |
| Back                                                           | Continue Retu        | rn to List   |                     | S                     | ave for Later | Submit |
| Basic Recruit Info                                             | Position Information | Search Plans | Posting Information | Applicant Attachments | Attachments   |        |

- 21. Information on this panel (screen shot #11) establishes electronic files to be submitted by applicants as part of the application process.
- 22. A Curriculum Vita should be required by all searches as a minimum. You can also add, Cover Letters, Transcripts (unofficial), Reference Letters, and other. (Screen shot #12)

| Application Attachments |                     |  |  |  |  |  |  |  |
|-------------------------|---------------------|--|--|--|--|--|--|--|
| red                     |                     |  |  |  |  |  |  |  |
| <b>+ -</b>              |                     |  |  |  |  |  |  |  |
|                         |                     |  |  |  |  |  |  |  |
|                         |                     |  |  |  |  |  |  |  |
| 0.                      | we for Later Qubmit |  |  |  |  |  |  |  |
|                         | Submit              |  |  |  |  |  |  |  |
|                         | red + -             |  |  |  |  |  |  |  |

Screen Shot #12

- 23. To select different attachment types use the 主 key at the end of the row to add additional lines. Use the 🗖 button to remove or delete any attachments listed in error.
- 24. Use the down arrow under attachment type to select attachment types from the drop down list (screen shot #13).

| Арр         | lication Attachments |
|-------------|----------------------|
| <u>Atta</u> | <u>ichment Type</u>  |
| Oth         | ier 🗸 🗸              |
|             | verLetters           |
| Cu          | rriculum Vita        |
| Oth         | ner                  |
| Re          | ference Attachments  |
| Re          | sume attachments     |
| Tra         | inscript Attachments |
|             | Screen Shot #13      |

- 25. If the specific attachment type for your search is not available, use Other from the drop down list. You will be allowed to enter a description under Attachment Description. This description will display for the applicants, the attachment type will not display to applicants.
- 26. You also need to check the Required box if the attachment will be required. If the applicant is not required to submit an attachment type, do not check the required box.

| Job Opening Requisition ID999999999999999999999999999999999999 |                                        |                             |                       |  |  |  |
|----------------------------------------------------------------|----------------------------------------|-----------------------------|-----------------------|--|--|--|
| Basic Recruit Info Position In                                 | formation Search Plans Posting Informa | ation Applicant Attachments | <u>Attachments</u>    |  |  |  |
| Application Attachments                                        |                                        |                             |                       |  |  |  |
| Attachment Type                                                | Attachment Description                 | Required                    |                       |  |  |  |
| Curriculum Vita 💌                                              | Curriculum Vita                        | ✓ ± [                       |                       |  |  |  |
| Transcript Attachments                                         | Transcript Attachments                 | ✓ ± [                       | =                     |  |  |  |
| Other 💌                                                        | Teaching Philosophy                    | ✓ ± [                       | =                     |  |  |  |
| Other 💌                                                        | ABD Candidates                         | E E                         | -                     |  |  |  |
| Other 💌                                                        | Other                                  | E E                         | -                     |  |  |  |
| C                                                              |                                        |                             |                       |  |  |  |
| Back Continue                                                  | Return to List                         |                             | Save for Later Submit |  |  |  |
| Basic Recruit Info Position In                                 | formation Search Plans Posting Informa | Applicant Attachments       | Attachments           |  |  |  |

27. A sample screen with several attachments is shown on screen shot #14.

Screen Shot #14

- 28. Select *Continue* at the bottom of the Job Opening Request screen to go to the next panel.
- 29. Attach any information that may be requested by your dean or APS here. Most searches will not have information to attach at this point. (Screen Shot #15)

| Job Opening Red                             | quisition ID                               | 295          |                     | Print Recruitm        | nent Request  | Help             |
|---------------------------------------------|--------------------------------------------|--------------|---------------------|-----------------------|---------------|------------------|
| Basic Recruit Info                          | Position Information                       | Search Plans | Posting Information | Applicant Attachments | Attachments   | <u>Approvals</u> |
| Recruitment Requestion<br>You have not adde | est Attachments<br>ed any attachments<br>t |              |                     |                       |               |                  |
| Back                                        | Continue                                   | Irn to List  |                     | S                     | ave for Later | Submit           |
| Basic Recruit Info                          | Position Information                       | Search Plans | Posting Information | Applicant Attachments | Attachments   | Approvals        |

Screen Shot #15

- 30. Print Recruitment Request Not mandatory, reference only. See a sample on the next page.
- 31. Select *Continue* at the bottom of the Job Opening Request screen to go to the next panel.

# **Recruitment Request Summary**

Recruitment Request: 295 - Instructional Faculty - AY

| Position Informatio              | on                                                                                                    |                                                                            |                                                                                                    |                                                                               |                                                                                                  |
|----------------------------------|----------------------------------------------------------------------------------------------------|----------------------------------------------------------------------------|----------------------------------------------------------------------------------------------------|-------------------------------------------------------------------------------|--------------------------------------------------------------------------------------------------|
|                                  | Departme                                                                                                    | ent ID                                                                     |                                                                                                    | D                                                                             | epartment Name                                                                                   |
|                                  | 2818                                                                                                    | 31                                                                         |                                                                                                    |                                                                               | Accountancy                                                                                      |
| Request a Faculty                | Recruitment                                                                                                    |                                                                            |                                                                                                    |                                                                               |                                                                                                  |
| Position Number:                 | 00002283                                                                                                    |                                                                            |                                                                                                    |                                                                               |                                                                                                  |
| Title:                           | Instructional Faculty - A                                                                                                  | Y                                                                          |                                                                                                    |                                                                               |                                                                                                  |
| Jobcode:                         | 2360                                                                                                    |                                                                            |                                                                                                    |                                                                               |                                                                                                  |
| Grade/Rank:                      | 3                                                                                                    |                                                                            |                                                                                                    |                                                                               |                                                                                                  |
| Type Of Appointme                | ent                                                                                                    |                                                                            |                                                                                                    |                                                                               |                                                                                                  |
| Jobcode:                         | 2360                                                                                                    |                                                                            | FLSA Status:                                                                                                    | Exempt                                                                        |                                                                                                  |
| Regular/Temporary                | :Regular                                                                                                    |                                                                            | Ending Date Of Appt                                                                                                    | :                                                                             |                                                                                                  |
| Grade/Rank:                      | 3                                                                                                    |                                                                            | Full/Part Time:                                                                                                    | Full-Time                                                                     |                                                                                                  |
| Step:                            | 0                                                                                                    |                                                                            | Union Code:                                                                                                    | R03                                                                           |                                                                                                  |
| Standard Hours:                  | 40                                                                                                    |                                                                            | FTE:                                                                                                    | 1                                                                             |                                                                                                  |
| Fitle:                           | Instructional Faculty - A                                                                                                  | Υ                                                                          | Short Title:                                                                                                    | INS FAC-AY                                                                    |                                                                                                  |
| Long Title:                      | ACCOUNTANCY ASSIS                                                                                                    | STANT PROFE                                                                | SSOR (TENURE TRAC                                                                                                    | CK) / CONVERSIC                                                               | N (ABD)                                                                                          |
| Reports To:                      | 00001134                                                                                                    |                                                                            | Dotted Line:                                                                                                    |                                                                               |                                                                                                  |
| Mail Drop:                       | MS# PB 007                                                                                                    |                                                                            | Work Phone:                                                                                                    | 559/278-2979                                                                  |                                                                                                  |
| Funding Informatio               | on                                                                                                    |                                                                            |                                                                                                    |                                                                               |                                                                                                  |
| Funding for                      | 00002283                                                                                                    |                                                                            |                                                                                                    |                                                                               |                                                                                                  |
| Budget Level:                    |                                                                                                    |                                                                            |                                                                                                    |                                                                               |                                                                                                  |
| Frant Funded?:                   | No                                                                                                    |                                                                            |                                                                                                    |                                                                               | _                                                                                                |
| Fund                             | Org                                                                                                    | Class                                                                      | Account                                                                                                    | Project                                                                       | Grant                                                                                            |
|                                  |                                                                                                    | 00000                                                                      |                                                                                                    |                                                                               |                                                                                                  |
| Search Plan                      |                                                                                                    |                                                                            |                                                                                                    |                                                                               |                                                                                                  |
| Print Journal:                   | Professional Journal of                                                                                                    | Accountancy, N                                                             | November issue                                                                                                    |                                                                               |                                                                                                  |
| Recruitment Plan:                | Web sites: Accountants<br>Accountancy Other: Lett<br>well as speaking at the s                                             | International, A<br>ters to PhD pro<br>specific diversit                   | Associate of Accountant<br>ogram coordinators inviti<br>ty Caucasus. Standard a                                            | Professors, Busin<br>ng applications; Be<br>advertising                       | ess Journal, Women in<br>ooth at the conference xxx as                                           |
| Posting Period:                  | Open Until Filled                                                                                                    |                                                                            |                                                                                                    |                                                                               |                                                                                                  |
| Full Consideration               | 11/30/2009                                                                                                    |                                                                            |                                                                                                    |                                                                               |                                                                                                  |
| Standard Advertisi               | ng                                                                                                    |                                                                            |                                                                                                    |                                                                               |                                                                                                  |
| All vacancies will be            | posted at the following si                                                                                                 | tes at no additi                                                           | ional cost to the hiring de                                                                                                | epartment.                                                                    |                                                                                                  |
| 1. Fresno State web              | page                                                                                                    | 2. CSU J                                                                   | ob Board (website)                                                                                                    |                                                                               | level (eninted                                                                                   |
| 3. Cal Jobs (Website             | )                                                                                                    | 4. Plant C                                                                 | ops (unit 6 jobs only)                                                                                                    | 5. HR JODS DOARD                                                              | - Joyai (printed                                                                                 |
| announcement)                    |                                                                                                    |                                                                            |                                                                                                    |                                                                               |                                                                                                  |
| Online Job Posting               | 1*                                                                                                    |                                                                            |                                                                                                    |                                                                               |                                                                                                  |
|                                  | The Department of Account                                                                                                  | anov offers a bra                                                          | ad range of courses includ                                                                                                 |                                                                               | wor division, and graduate                                                                       |
| Position<br>Characteristics:     | courses. The successful ca<br>to conduct scholarly and ap<br>with student organizations,                                   | ndidate will be explicitly a bid<br>plied research. R<br>and participating | consistence of courses include<br>spected to teach a wide vari<br>Responsibilities also include<br>in student recruitment. | iety of undergraduate<br>student advising, dir                                | e and graduate courses, as well a<br>ecting graduate theses, working                             |
| Academic<br>Preparation:         | An earned doctorate (Ph.D. institution, is required for ap                                                                 | ) in business with pointment to a te                                       | h an emphasis in accounting<br>enure-track position. Profes                                                                | g, from an AACSB or<br>sional certification (e                                | r equivalently accredited .g, CPA, CMA) is desirable.                                            |
| Teaching Or Other<br>Experience: | Candidates are expected to<br>university level. The succes<br>ethnic, cultural, and socioed                                | demonstrate a c<br>sful candidate m<br>conomic backgrou                    | commitment to or potential f<br>ust have the ability to work<br>unds.                                                      | or teaching excellence<br>effectively with facult                             | ce and scholarly activity at the<br>ty, staff and students from divers                           |
| Application:                     | Submit online application. A<br>Candidates must provide at<br>reference letters. Candidate<br>chair on expected completion | Attach current vita<br>least 3 reference<br>es nearing comple<br>on date.  | a, teaching philosophy and a<br>e contacts and those select<br>etion of doctorate will be rea                              | unofficial transcripts f<br>ed for interview will n<br>quired to provide a st | to the online application.<br>leed to provide 3 original recent<br>atement from the dissertation |

- 32. Select Continue at the bottom of the Job Opening Request screen to go to the next panel.
- 33. At this point, you are ready to either *Save for Later* or *Submit*.
- 34. *Save for Later*: If you chose *Save for Later*, you will need to return, review, and submit later. The individual doing the input does not have to be the same person that submits the request.
- 35. Submit: Once Submit is selected a series of events begin, see Screen Shot #16

![](_page_12_Picture_4.jpeg)

Screen Shot #16

- 36. When the Submitting Recruitment Request displays, press the "OK" button.
- 37. Screen Shot #17 will then display.

| The pa | ge at https://cmsdev5.csufresno.edu says:                                                                                                   |
|--------|----------------------------------------------------------------------------------------------------|
| 1      | Budget Level Indicator has not been selected. (0,0)<br>The PeopleCode program executed an Error statement, which has produced this message. |
|        | Screen Shot #17                                                                                                    |

38. Again, press the "OK" button to enter budget information. (Screen shot #18)

| Department Budget C    | hartfields |   | Find View All      | First 🗹 | 1 of 1 🕑 Last |
|------------------------|------------|---|--------------------|---------|---------------|
|                        |            |   |                    |         | + -           |
| Fund                   | 90000 🔍    |   | TF-CSU Operating F | und     |               |
| Department             | 28181      |   | Accountancy        |         |               |
| Class                  | 00000 🔍    |   | Default Sub-Class  |         |               |
| Account                | 601201     |   | Academic Regular S | alaries |               |
| Project/Grant          | 000000     | Q | Default Project ID |         |               |
| Budget Level           |            |   |                    |         |               |
| Appointment            | nent       |   | Grant Funded?      |         |               |
| O Position             | Pool       |   | Grant Number       |         |               |
|                        |            |   |                    |         |               |
|                        |            |   |                    |         |               |
|                        |            |   |                    |         |               |
|                        |            |   |                    |         |               |
|                        |            |   |                    |         |               |
| Return to Position Inf | ormation   |   |                    |         |               |

Screen Shot #18

- 39. The budget information is different for each college/school and possibly department. For help with input contact your dean's office.
- 40. Once the information is entered, *Return to Position Information*.
- 41. The Recruitment Request Approval process will begin. (Screen Shot #19)
- 42. Approvals are done using the Manager Self Service features in *MyFresnoState*. You can return to this screen later to see the approval progress.

| Job Opening Requisition ID                                           | 2099                                                 | Print Recruitment Request                                | Help                                   |             |
|----------------------------------------------------------------------|------------------------------------------------------|----------------------------------------------------------|----------------------------------------|-------------|
| Basic Recruit Info Position Information                              | Search Plans Posting Information                     | Applicant Attachments Attachments                        | Approvals                              |             |
| Recruitment Request Approvals                                        |                                                      |                                                          |                                        |             |
| Initially Submitted for Approval 05/16<br>RecruitmentRequestApproval | 6/17 1:49:38PM                                       |                                                          |                                        |             |
| RecruitmentRequest:P FacultyRecruitment                              | ending                                               |                                                          |                                        |             |
| Pending<br>Multiple Approvers<br>HR APS Approvals Role               | Not Routed - No<br>Sandra Witte<br>Inserted Approver | At Routed<br>Multiple Approvers<br>HR APS Approvals Role | uted<br>Die Approvers<br>et Department |             |
| Comments Text:                                                       |                                                      |                                                          |                                        |             |
|                                                                      |                                                      | <i>"</i>                                                 |                                        |             |
| Approve                                                              | Deny                                                 |                                                          |                                        |             |
| Create Job Opening                                                   | Job Opening ID 13224                                 |                                                          |                                        |             |
| Back Continue Re                                                     | eturn to List                                        | Save for Later                                           | Submit                                 | Screen Shot |

## **Vacancy Approval and Posting**

- 1. The recruitment request is approved by:
  - a. Faculty Affairs Rudy Sanchez
  - b. Department Chair
  - c. Dean and/or Associate Dean
  - d. Each level will review the position description and qualifications for departmental needs etc.
    - i. Discussion can take place off-line or on-line. If on-line, the dean can "push" the vacancy announcement back to the committee with comments. The committee then needs to review comments and resubmit the recruitment request.
  - e. Faculty Affairs will review for final preparation, posting and requesting Job Elephant advertising.
  - f. After creating the job opening in eRecruit, OFA will send an electronic copy by email to the committee, department chair, dean and support staff noting where the vacancy was posted and the request pending with Jobelphant.